# GUÍA PARA LA CAPTURA DE PREPROPUESTAS DE APOYO PARA PROYECTOS

# ÍNDICE

# I. INGRESAR AL FORMATO DE CAPTURA

### **II. FORMATO DE PREPROPUESTA**

- 1.- SOLICITUD
- 2.- PANTALLA GENERAL
- 3.- RESPONSABLES
- 4.- GRUPO DE TRABAJO
- 5.- HOJA DE RESUMEN
- 6.- DESGLOSE FINANCIERO
- 7.- DOCUMENTOS ADJUNTOS
- 8.- ENVÍO DE SOLICITUD

### I. INGRESAR AL FORMATO DE CAPTURA

1.- La captura de solicitudes de apoyo para proyectos de Investigación Básica, se realizará a través del sistema en línea, desde el portal de Conacyt: **www.conacyt.mx**.

2.- Una vez que aparezca la pantalla de nuestro portal, baje el cursor del "mouse" hasta el apartado **Convocatorias** y de clic.

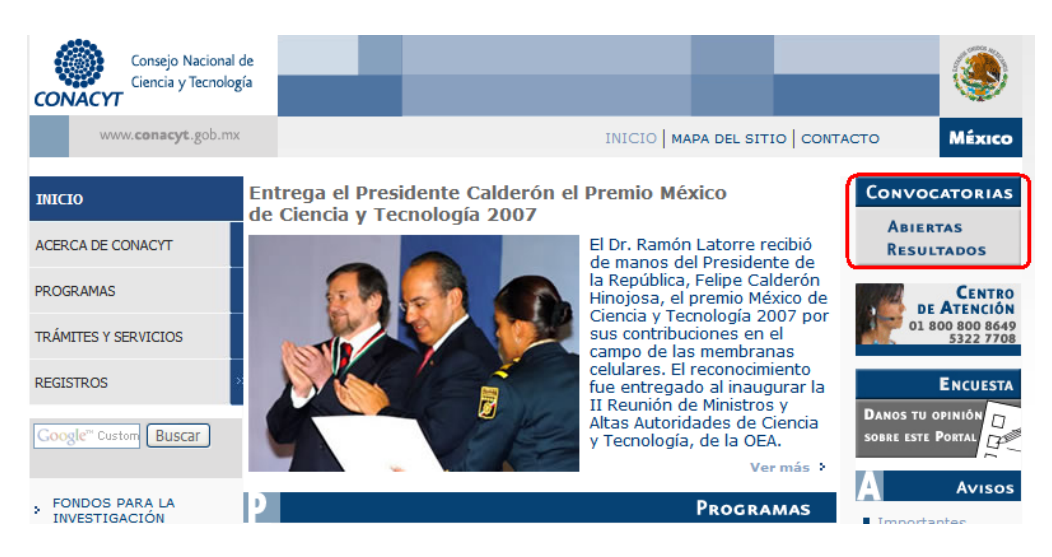

3.- La pantalla de "Convocatorias" muestra varias opciones. Baje al inciso Convocatoria SEP/UPEPE/SES/CONACYT 2008 – investigaciones acerca de la Violencia de Género – Investigaciones con enfoque de Género y con el cursor del "mouse", de clic.

| Consejo Nacional d<br>Ciencia y Tecnología |                                                                                                    |
|--------------------------------------------|----------------------------------------------------------------------------------------------------|
| www. <b>conacyt</b> .gob.mx                | INICIO   MAPA DEL SITIO   CONTACTO MÉXICO                                                                                              |
|                                            |                                                                                                    |
| PROGRAMAS                                  | Usted esta en: <u>Inicio</u> > Convocatorias y Resultados                                                                              |
| Formación de<br>Científicos y Tecnólogos   | 🗚 🗛 Texto 🕒 Impresión 🗹 Envíalo por mail 🛠 Favoritos 🖓 Sugerencias Google <sup>m</sup> Custom Sea                                      |
| Investigación >>><br>Científica            | Convocatorias Abiertas                                                                                                    |
| Innovación y<br>Desarrollo Tecnológico     | Convocatoria SEP/UPEPE/SES/CONACYT 2008 - Investigaciones acerca de la Violencia de<br>Género - Investigaciones con enfoque de Género. |
|                                            | Genero - Investigaciones con enloque de Genero.                                                                                        |

4.- Se mostrará la siguiente pantalla en donde tendrá que dar clic en la liga <u>Acceso al Sistema de Fondos.</u> o de clic en la siguiente liga <u>http://svrfm8.main.conacyt.mx/pls/enruta\_url/pia\_fondos.enrutar?conacyt=0</u>

| Usted ex<br>Sectoria                        | sta en: <u>Inicio</u> > <u>Fo</u><br>Il de Investigación                                     | ondos > <u>Fondos Sec</u><br>1 para la Educación                   | <u>toriales</u> > <u>For</u><br>> SEP/UPEPE | idos Sectoriales<br>/SES/CONACYT | <u>s constituidos</u> > <u>Fondo</u><br>7 > Convocatorias Abiertas |
|---------------------------------------------|----------------------------------------------------------------------------------------------|--------------------------------------------------------------------|---------------------------------------------|----------------------------------|--------------------------------------------------------------------|
| A <b>A A</b> Te                             | xto 🕒 Impresión                                                                              | 🗹 Envíalo por mail                                                 | A Favoritos                                 |                                  | Google <sup>nt</sup> Custom Sea Buscar                             |
| Fondo<br>Invest<br>Invest<br>SEP/U<br>Convo | Sectorial de Inv<br>igaciones acerca<br>igaciones con en<br>PEPE/SES/CONA<br>catoria Abierta | estigación para la<br>de la Violencia de<br>foque de Género<br>CYT | Educación<br>Género                         |                                  | SEP ()<br>SECRETARÍA DE<br>EDUCACIÓN PÚBLICA                       |
| Convo                                       | ocatoria 2008                                                                                |                                                                    |                                             |                                  |                                                                    |
| 1                                           | Bases de la Cor                                                                              | vocatoria (56 KB)                                                  |                                             |                                  |                                                                    |
| *                                           | <u>Términos de R</u>                                                                         | eferencia (114 KB                                                  | )                                           |                                  |                                                                    |
| ۲                                           | Acceso al Siste                                                                              | ema de Fondos                                                      |                                             |                                  |                                                                    |

Fecha de publicación de la convocatoria 27 de octubre de 2008

- 5.- La pantalla para ingresar al formato de captura de su solicitud, muestra tres opciones:
  - a) **CONEXIÓN**.- Si usted ya cuenta con su ID Usuario y Contraseña, basta escribirlas en los recuadros correspondientes y dar un clic con el "mouse" en el comando amarillo **Conexión**
  - b) NUEVO USUARIO.- Si usted aún no se registra como usuario de los servicios que brinda CONACYT, será necesario que se registre en la liga "Nuevo Usuario", antes de capturar sus solicitud de apoyo. DESDE LUEGO ESTO IMPLICA QUE USTED REGISTRE SU CURRICULUM VITAE ÚNICO (CVU)
  - c) RECUPERACIÓN DE USUARIO Y CONTRASEÑA.- Si no recuerda su ID Usuario y contraseña, ingrese a esta liga y se le proporcionará a la brevedad estas claves, con las cuales podrá ingresar al formato de captura de su solicitud.

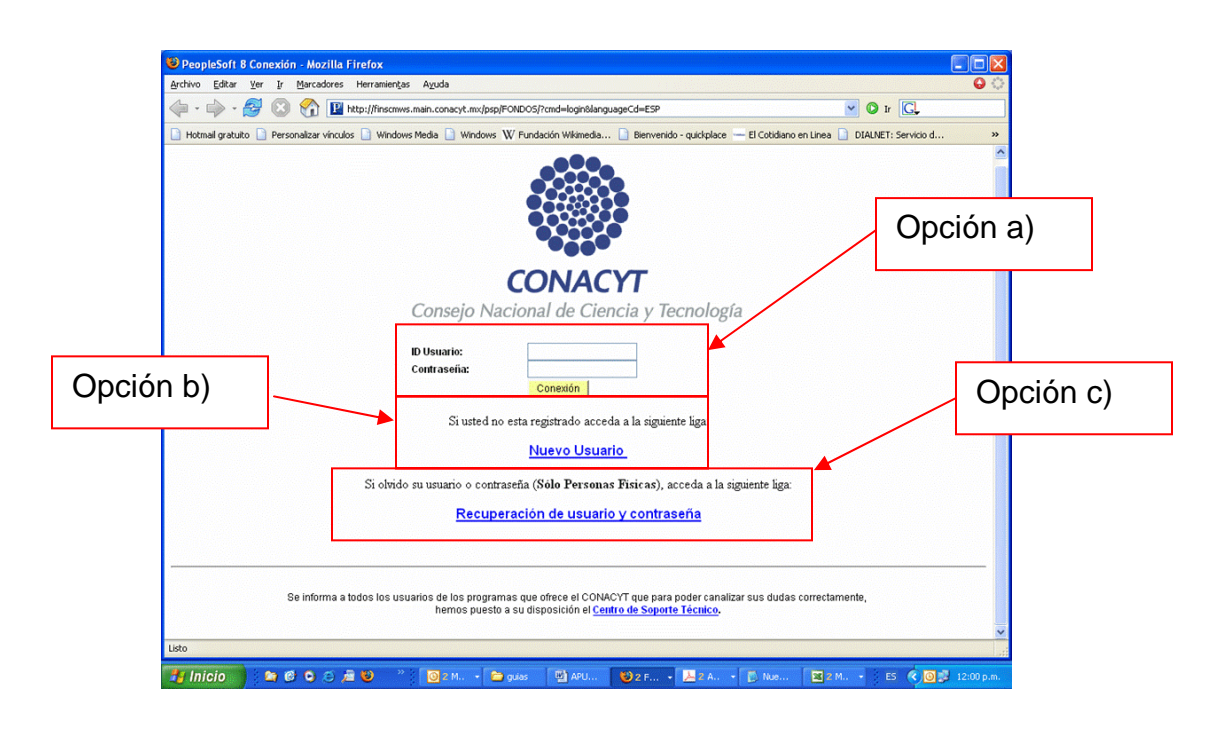

6.- Después de haber ingresado su ID Usuario y Contraseña, aparecerá la siguiente pantalla. Lleve el cursor del "mouse" hasta la opción en el menú de la parte superior izquierda, donde aparece la leyenda **"SISTEMA DE FONDOS – PROPONENTE**" y de clic.

| 🚈 Employee-facing registry content - Microsoft Internet Explorer                           |
|--------------------------------------------------------------------------------------------|
| Archivo Edición Ver Favoritos Herramientas Ayuda                                           |
| 😓 Atrás 🔹 🔿 🖌 🙆 🖓 🖓 Búsqueda 👔 Favoritos 🌒 Multimedia 🧭 🖏 🖌 🎒 🐨 🗉                          |
| Dirección 🗃 http://finscmws.main.conacyt.mx:9091/psp/FONDO5/EMPLOYEE/FONDO5/h/?tab=DEFAULT |
| CONACYT                                                                                    |
| Completional Al Constry Recitiga                                                           |
|                                                                                            |
| Menú 🖾 🗖 🔀                                                                                 |
| Buscar:                                                                                    |
|                                                                                            |
| D Sistema de FONDOS - Proponente                                                           |
| - Pagina Inicial                                                                           |
|                                                                                            |
|                                                                                            |

6.- Al aparecer la siguiente pantalla, acerque el cursor a la opción "SOLICITUD" y de clic en ésta:

| The second second |               |
|----------------------------------------------------------------------------------------------------|---------------|
| Employee-facing registry content - Microsoft Internet Explorer                                                                                                    |               |
| Archivo Edición Ver Favoritos Herramientas Ayuda                                                                                                    |               |
| ↔ Atrás • → • ③ 🗗 🟦 🔞 Búsqueda 🝙 Favoritos<br><br>Multimedia<br>③ 🖏 - 🎒 🐨 • 🗐                                                                                                    |               |
| Dirección 🕘 http://finscmws.main.conacyt.mx:9091/psp/FONDOS/EMPLOYEE/FONDOS/h/?tab=DEFAULT                                                                                                    |               |
| CONACYT                                                                                                    |               |
| Control Control In Caredo y Techlapi                                                                                                    | <u>Inicio</u> |
|                                                                                                    |               |
| Menú 🖾 🗖 🗙                                                                                                    |               |
| Buscar:                                                                                                    |               |
|                                                                                                    |               |
| Sistema de FONDOS - Proponente                                                                                                    |               |
|                                                                                                    |               |
| ▶ Seguimiento                                                                                                    |               |
| ▷ PeopleTools                                                                                                    |               |
| - Pagina inicial                                                                                                    |               |
|                                                                                                    |               |

7.- En este punto, se despliega la opción "CAPTURA DE SOLICITUD"; de clic con el puntero del cursor sobre la misma

| 🖉 Employee-facing registry content - Microsoft Internet Explorer                           |        |
|--------------------------------------------------------------------------------------------|--------|
| Archivo Edición Ver Favoritos Herramientas Ayuda                                           |        |
| 🖓 Atrás 🔻 🔿 🔻 🔕 👔 🚰 🕲 Búsqueda 🝙 Favoritos 🛞 Multimedia 🎲 🖏 🖕 🎒 🐨 🚽 📖                      |        |
| Dirección 💩 http://finscmws.main.conacyt.mx:9091/psp/FONDOS/EMPLOYEE/FONDOS/h/?tab=DEFAULT |        |
| CONACYT                                                                                    | Inicio |
| control instruction of instruction                                                         |        |
| Menú 🛛 🖾 🖬 🔀                                                                               |        |
| Buscar:                                                                                    |        |
|                                                                                            |        |
| - Captura de Solicitud                                                                     |        |
| D Formalización                                                                            |        |
| D PeopleTools                                                                              |        |
| - Pagina Inicial                                                                           |        |
|                                                                                            |        |
|                                                                                            |        |

8.- Al aparecer la siguiente pantalla, de clic en la pestaña con la etiqueta "NUEVAS SOLICITUDES"

| Archivo Edición Ver Favor           | itos Herramientas Ayuda                                                        |
|-------------------------------------|--------------------------------------------------------------------------------|
| 🗘 Atrás 🔹 🔿 🐇 🏠                     | 🕴 🔇 Búsqueda 🔛 Favoritos 🛞 Multimedia 🎲 🔄 🚽 🏭 📖                                |
| Dirección 🙋 http://finscmws.mai     | n.conacyt.mx/psp/FONDOS/EMPLOYEE/FONDOS/c/CN_PRJPROSTAPRO.CN_PROPUESTA_CMP.GBL |
| CONACYT                             |                                                                                |
| Menú 🗖                              |                                                                                |
| Buscar:                             | Solicitudes                                                                    |
| (W)                                 |                                                                                |
| > Sistema de FONDOS -<br>Prononente | Solicitudes en Proceso X Nuevas Solicitudes                                    |
| Solicitud                           |                                                                                |
| – Captura de Solicitud              | ID Usuario: Comienza por 💌 PROPO001                                            |
| D Formalización<br>D Seguimiento    | Fondo: =                                                                       |
| > PeopleTools                       | Convocatoria:                                                                  |
| - <u>Pagina Inicial</u>             | Solicitud: Comienza nor T                                                      |
|                                     |                                                                                |
|                                     | 🗆 Incluir Historial 🛛 🗋 Corregir Historial 🔲 Distinguir Mayus/Minus            |
|                                     | Durser Duringing Rúsquada Básica III Guardar Criterios Búsquada                |
|                                     |                                                                                |
|                                     | Solicitudes en Proceso Nueves Solicitudes                                      |
|                                     |                                                                                |

9.- En la pantalla "NUEVAS SOLICITUDES", aparecen dos recuadros con las leyendas "FONDOS" y "CONVOCATORIA", así como el icono de una lupa del lado derecho de cada uno de ellos.

| 🚰 Captura de Solicitud - Micros  | oft Internet Explorer                                                             |
|----------------------------------|-----------------------------------------------------------------------------------|
| Archivo Edición Ver Favorit      | os Herramientas Ayuda                                                             |
| 🕁 Atrás 🔹 🤿 🐇 🚮                  | 🐼 Búsqueda 👔 Favoritos 🛞 Multimedia 🎯 🖏 - 🎒 📰 📃 📖                                 |
| Dirección 🕘 http://finscmws.main | conacyt.mx:9091/psp/FONDOS/EMPLOYEE/FONDOS/c/CN_PRJPROSTAPRO.CN_PROPUESTA_CMP.GBL |
|                                  |                                                                                   |
| Menú 🗖                           |                                                                                   |
| Buscar:                          | Solicitudes                                                                       |
| ()                               |                                                                                   |
| 🗢 Sistema de FONDOS -            | Solicitudes en Proceso Nuevas Solicitudes                                         |
| Proponente<br>Religitud          | Fander -                                                                          |
| - Captura de Solicitud           |                                                                                   |
| Formalización                    | Convocatoria:                                                                     |
| D Seguimiento                    | Solicitud: NEXT                                                                   |
| People Loois<br>- Pagina Inicial |                                                                                   |
| <u>I uqiriu interui</u>          | Añadir 2                                                                          |
|                                  |                                                                                   |
|                                  | Solicitudes en Proceso Nuevas Solicitudes                                         |
|                                  |                                                                                   |

10.- Como primer paso, de clic en la lupa del recuadro "FONDO"; el programa le desplegará una lista de los Fondos existentes en el sistema. Elija el fondo "I0003 FONDO SEP-CONACYT".

| 🞒 Captura de Solicitud - Microsc                | oft Internet Explorer                                                            |
|-------------------------------------------------|----------------------------------------------------------------------------------|
| Archivo Edición Ver Favoritos                   | s Herramientas Ayuda                                                             |
| 🕝 Atrás 🔹 🕥 🖂 💌 🔁                               | 🐔 🔎 Búsqueda 🤸 Favoritos 🕢 😒 - 🌭 🗵 - 🦲 🎎 🦄                                       |
| Dirección 🎒 http://finscmws.main.c              | onacyt.mx:9091/psp/FONDOS/EMPLOYEE/FONDOS/c/CN_PRJPROSTAPRO.CN_PROPUESTA_CMP.GBL |
|                                                 |                                                                                  |
| CONACYT ***                                     |                                                                                  |
| Marcá                                           |                                                                                  |
| Menu 🖬                                          |                                                                                  |
| Buscar:                                         |                                                                                  |
| · · · · · · · · · · · · · · · · · · ·           | Concultor Fondo                                                                  |
| Mis Favoritos                                   | Consultar Fondo                                                                  |
| Sistema de FONDOS -                             |                                                                                  |
| Proponente                                      | Fondo: Comienza por 💌                                                            |
| 🗢 Solicitud                                     | Descripción: Comienza por 💌                                                      |
| <ul> <li>Captura de Solicitud</li> </ul>        |                                                                                  |
| - Pizarra de Mensales                           | Conculto Suprimir Concolor Consulta Básica                                       |
| > Sequimiento                                   |                                                                                  |
| Revistas                                        |                                                                                  |
| D Gestión de Proyectos                          | Resultados de Busqueda                                                           |
| <ul> <li><u>Cambio de Contraseña</u></li> </ul> |                                                                                  |
|                                                 | Fondo Descripcion                                                                |
|                                                 | AUSLA FORMA AUGUSCALIENTES                                                       |
|                                                 | CHIAP Formix Chianas                                                             |
|                                                 | DEM2 Unidad de Negocio Demos 2                                                   |
|                                                 | DEMOS Fondo Demostración                                                         |
|                                                 | ESFIS Programa Estímulos Fiscales                                                |
|                                                 | GNJTO Fomix Guanajuato                                                           |
|                                                 |                                                                                  |
|                                                 | 0003 Fondo SEP - CONACYT                                                         |
|                                                 | 19995 Fot lefte OBIC                                                             |
|                                                 | 10006 Formación de Doctores                                                      |
|                                                 | 10007 Consolid, Inst. (Repatriación)                                             |
|                                                 | 10008 INCORPORACION                                                              |
|                                                 | 10009 FONDO ESPECIAL INST                                                        |
|                                                 | 10010 INTERNACIONAL                                                              |
|                                                 | 10011 ESTANCIAS INDUSTRIA                                                        |
|                                                 | INN12 BEDES                                                                      |

11.- El programa lo regresará a la pantalla "NUEVAS SOLICITUDES". Elija la Convocatoria "UPEPE-SES-2008-01"

| Menú 🗖                                                                       |                                              |
|------------------------------------------------------------------------------|----------------------------------------------|
| Buscar:                                                                      |                                              |
| <ul> <li>Mis Favoritos</li> <li>Ayuda</li> </ul>                             | Consultar Convocatoria                       |
| D Expresiones de Interés                                                     | Fondo: 10003                                 |
| Sistema de FONDOS ST                                                         | Convocatoria: Comienza por 🖌                 |
| Proponente                                                                   | Descripción: Comienza por 🖌                  |
| - Captura de Solicitud                                                       |                                              |
| <ul> <li>– <u>Pizarra de Mensajes</u></li> <li>&gt; Formalización</li> </ul> | Consulta Suprimir Cancelar Consulta Básica   |
| <ul> <li>Seguimiento</li> <li>Enlace Institucional</li> </ul>                | Resultados de Búsqueda                       |
| ▷ Revistas                                                                   | Ver Todo Primero 🗃 1-2 de 2 🕞 Último         |
| <ul> <li>Proyectos Estratégicos</li> <li>Gestión de Proyectos</li> </ul>     | Convocatoria Descripción                     |
| ▷ PeopleTools                                                                | CB-2008-01 Ciencia Básica 2008               |
| - Cambio de Contrasena                                                       | <u>or Er E-3E3-00-01 of Er E-3E3-2008-01</u> |

12.- Una vez que en los recuadros aparezcan "**I0003 FONDO SEP-CONACYT**" y "**UPEPE-SES-2008-01**", coloque el puntero del cursor en el comando "**AÑADIR**" y de clic.

| Menú 🗖                                           |                                             |
|--------------------------------------------------|---------------------------------------------|
| Buscar:                                          | Solicitudes                                 |
| Mis Favoritos     Ayuda                          | Solicitudes en Proceso Nuevas Solicitudes   |
| Expresiones de Interes<br>Sistema de EONDOS ST   | Fondo: 10003                                |
| Sistema de FONDOS -                              | Convocatoria: UPEPE-SES-08-01 🔍             |
| Proponente                                       | Solicitud                                   |
|                                                  | Solicitud.                                  |
| <ul> <li>Captura de Solicitud</li> </ul>         |                                             |
| <ul> <li>– <u>Pizarra de Mensajes</u></li> </ul> | Añadir                                      |
| Formalización                                    |                                             |
| Seguimiento                                      |                                             |
| Enlace Institucional<br>Deviates                 | Solicitudes en Proceso   Nuevas Solicitudes |
| V Revistas                                       |                                             |

### **II. FORMATO DE PREPROPUESTA**

### **1.- SOLICITUD**

1.1.- En este momento, el programa le dará acceso propiamente al formato para la captura de su solicitud.

1.2.- Deberá dar clic en el icono para elegir la modalidad a la que inscribe su proyecto, así como capturar el Titulo de la Solicitud, y posteriormente dar clic en el botón de **Guardar**. Al momento de guardar los cambios, se creará el número de solicitud el cual es muy importante lo recuerde a lo largo de todo el proceso de evaluación, ya que el mismo, le permitirá conocer en que etapa del proceso se encuentra su proyecto.

| Menú 🗖                                                                   |                                                                                  |   |
|--------------------------------------------------------------------------|----------------------------------------------------------------------------------|---|
| Buscar:                                                                  | Solicitud Pantalla general / Responsables / Grupo de trabajo / Hoja resumen 🕑    |   |
| ▷ Mis Favoritos                                                          | Solicitud                                                                        |   |
| ▷ Ayuda                                                                  |                                                                                  | _ |
| Expresiones de Interes                                                   | Datos generales                                                                  |   |
| Sistema de FONDOS ST<br>Sistema de FONDOS -<br>Branconante               | Fondo: 10003 Fondo SEP - CONACYT                                                 |   |
| Proponente                                                               | Solicitud: 00000000100594 * Este es su número de solicitud, por favor consérvelo |   |
| <ul> <li>Captura de Solicitud</li> <li>Pizarra de Mensajes</li> </ul>    | Convocatoria UPEPE-SES-08-01                                                     |   |
| <ul> <li>Formalización</li> <li>Seguimiento</li> </ul>                   | Modalidad: IE Investigación Educativa                                            |   |
| <ul> <li>▷ Enlace Institucional</li> <li>▷ Revistas</li> </ul>           | Guarda                                                                           | ) |
| <ul> <li>Proyectos Estratégicos</li> <li>Gestión de Proyectos</li> </ul> | Instrucciones:                                                                   | ٦ |
| ▷ PeopleTools<br>- <u>Cambio de Contraseña</u>                           | Para capturar una solicitud debe de completar los siguientes 3 pasos:            |   |

En caso de que cierre su Sesión y posteriormente desee ingresar a la aplicación para seguir con la captura de la solicitud, es necesario siga los pasos mencionados del punto 1 al 7. Una vez que se encuentre dentro de la página de <u>Captura de Solicitudes</u> deberá de ingresar a la primera Pestaña "Solicitudes en Proceso", dar clic en el botón de buscar donde se enlistaran los proyectos que ha dado de alta en las distintas convocatorias, así deberá de localizar la propuesta dada de alta dentro de la Convocatoria UPEPE-SES-2008-01.

1.4.- De igual manera, es muy importante, que usted actualice su Currículo Vitae Único (CVU) a través de la liga que aparece en este apartado.

| Titulo de la solicitud         ESTUDIO DE LIPASA DE BACILLUS PUMILUS GMA1: EFECTOS DE LOS LÍQUIDOS IÓNICOS Y LA         INMOVILIZACIÓN EN LA ESTABILIDAD, LA CATÁLISIS, LA ENANTIO-, LA REGIO- Y LA         QUIMIOSELECTIVIDAD.         Imprimir Solicitud         Imprimir Solicitud         Imprimir Solicitud         Imprimir Solicitud         Imprimir Solicitud         Imprimir Solicitud         Imprimir Solicitud         Imprimir Solicitud         Imprimir Solicitud         Imprimir Solicitud         Imprimir Solicitud         Imprimir Solicitud | En caso de no abrirse la nueva ventana, verifique q<br>alternas en su navegador. Una opción alterna es pr<br>Registro de CVU. | ue no esté activa la opción de bloquear ventanas<br>resionar la tecla CTRL y sin soltar, dar clic en la liga<br><u>Registro d</u> | a de<br>e CVU             |
|----------------------------------------------------------------------------------------------------|----------------------------------------------------------------------------------------------------|----------------------------------------------------------------------------------------------------|---------------------------|
| ESTUDIO DE LIPASA DE BACILLUS PUMILUS GMA1: EFECTOS DE LOS LÍQUIDOS IÓNICOS Y LA<br>INMOVILIZACIÓN EN LA ESTABILIDAD, LA CATÁLISIS, LA ENANTIO-, LA REGIO- Y LA<br>QUIMIOSELECTIVIDAD.<br>Imprimir Solicitud<br>Dusuario: X_ibustos26258<br>Nombre: Ismael Bustos Jaimes<br>Fecharhora: 19/09/06 14:34:55<br>Patos de envio solicitud<br>Personalizar   Buscar   Ver Todo   Primero 1 de 1 D Últimi                                                                                                    | fitulo de la solicitud                                                                                                    |                                                                                                    |                           |
| Imprimir Solicitud (Dusuardar) ID usuario: X_ibustos26258 Nombre: Ismael Bustos Jaimes Fechathora: 19/09/06 14:34:55 Datos de erwio solicitud Personalizar   Buscar   Ver Todo   # Primero 1 de 1 D Últimi                                                                                                    | ESTUDIO DE LIPASA DE BACILLUS PUMILUS GMA<br>INMOVILIZACIÓN EN LA ESTABILIDAD, LA CATÁLIS<br>QUIMIOSELECTIVIDAD.              | X1: EFECTOS DE LOS LÍQUIDOS IÓNICOS Y LA<br>IIS, LA ENANTIO-, LA REGIO- Y LA                                                      |                           |
| ID usuario: X_ibustos26258<br>Nombre: Ismael Bustos Jaimes<br>Fecha hora: 19/09/06 14:34:55<br>Datos de envio solicitud Personalizar   Buscar   Ver Todo   # Primero I 1 de 1 I Útimi                                                                                                    |                                                                                                    | Imprimir Solicitud                                                                                                    | Guardar)                  |
| Nombre: Ismael Bustos Jaimes<br>Fecha hora: 19/09/06 14:34:55<br>Jatos de envio solicitud <u>Personalizar   Buscar</u>   Ver Todo   # Primero I 1 de 1 D Últim                                                                                                    | Dusuario: X jbustos26258                                                                                                    |                                                                                                    |                           |
| Fechalhora: 19/09/06 14:34:55<br>Datos de envio solicitud Personalizar   Buscar   Ver Todo   # Primero 🗹 1 de 1 🗈 Últim                                                                                                    | Nombre: Ismael Bustos Jaimes                                                                                                  |                                                                                                    |                           |
| Datos de envío solicitud 🧧 🚹 de 1 🕑 Últim                                                                                                    | Fecha/hora: 19/09/06 14:34:55                                                                                                 |                                                                                                    |                           |
|                                                                                                    | Datos de envio solicitud                                                                                                    | Personalizar   Buscar   Ver Todo   🗮                                                                                              | Primero 🖪 1 de 1 🕨 Último |
| Fecha/Hora Nombre Tipo de solicitud                                                                                                    | Fecha/Hora Nombre                                                                                                    | Tipo de solicitud                                                                                                    |                           |
| 1                                                                                                    | 1                                                                                                    |                                                                                                    |                           |

1.5.- Usted podrá apreciar que en la parte superior de la pantalla aparecen varias pestañas. Al hacer clic con el puntero de su cursor en cada una de ellas, tendrá acceso a los apartados que conforman la solicitud:

| Solicitud,<br>Pantalla General,<br>Responsables,<br>Grupo de Trabajo,<br>Hoja Resumen,<br>Desglose financiero prepropuesta<br>Documentos adjuntos y<br>Envío de Solicitud | а,                       |                    |          |                |                |
|----------------------------------------------------------------------------------------------------|--------------------------|--------------------|----------|----------------|----------------|
|                                                                                                    |                          |                    |          | <u>Inicio</u>  | <u>Descone</u> |
| Solicitud Pantall                                                                                                    | a general Y Responsables | Grupo de trabajo 🏹 | Permisos | Y Hoja resumen |                |
| Solicitud                                                                                                    |                          |                    |          | Solicitud      |                |

Al dar un clic en la flecha que se encuentra en el extremo derecho de las pestañas, irán apareciendo las demás opciones que se enlistan arriba.

# Vo se deben utilizar las flechas de atrás – adelante del navegador, ya que al hacerlo, esto crea conflictos con la base de datos del navegador.

1.6.- En la parte inferior de la pantalla, nuevamente se despliegan estas mismas opciones y tiene la misma funcionalidad de las descritas en el punto anterior.

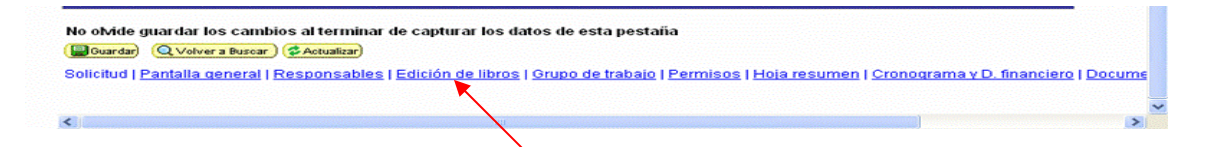

En esta misma área de la pantalla, aparece en un recuadro amarillo el comando "GUARDAR". Es muy importante que usted vaya guardando su información, antes de salir del apartado (pestaña) o aún cuando no salga de éste, ya que el programa por seguridad del usuario se desactiva después de 40 minutos. Si usted en este caso no ha guardado la información, no quedará registrada en el sistema.

### 2.- PANTALLA GENERAL

2.1.- En el apartado de Pantalla General, usted deberá capturar:

- a) El registro Reniecyt de su Institución.
- b) Programa institucional o de la empresa en el que se inserta el proyecto (Este campo no es obligatorio y esta en función de que su proyecto realmente se inscriba en alguno).
- c) Deberá de ubicar su institución en la sección Institución o Empresa (Utilizando el icono de la lupa).
- d) Demandas. Deberá de seleccionar solo una de acuerdo a lo establecido en las Bases de la Convocatoria
  - Área 1 Tema 1. Actitudes y prácticas de la Comunidad Escolar en relación a la violencia de género.
  - Área 1 Tema 2. Factores de la violencia de género (tanto riesgo como protección).
  - Área 1 Tema 3. Diferenciación espacial de la violencia de género.
  - Área 1 Tema 4. Mecanismos y programas institucionales de prevención, detección, atención y restitución de derechos.
  - Área 1 Tema 5. Inclusión de la Perspectiva de género de manera transversal.

 Área 2 Desarrollo de políticas públicas que contribuyan a la prevención, atención y erradicación de la violencia de género y promuevan la igualdad de oportunidades entre mujeres y hombres.

Para poder ver cada una de las demandas tendrá que desplazarse a través de las flechas

| De | mandas (Seleccione las demandas a las que aplique su solicitud)                                                                                                   | Primero 🗹 1-5 de 6 🕨 <u>Último</u>           |
|----|----------------------------------------------------------------------------------------------------|----------------------------------------------|
|    |                                                                                                    |                                              |
|    | <ul> <li>e) El periodo o duración del proyecto, el cual no podrá ser mayor a 2</li> <li>f) Propiamente se trata de un resumen dividido en los apartado</li> </ul> | 24meses.<br>os, descripción de la propuesta. |
|    | objetivo general y resultados obtenidos.<br>a) Palabras Claves, Es muy importante que usted en este apartad                                                       | lo defina las nalabras claves que            |
|    | contiene su investigación, ya que éstas serán la guía durante toc                                                                                                 | do el proceso de evaluación, para            |

# 3.- RESPONSABLES

los árbitros externos.

3.1- En este apartado usted deberá capturar el ID de usuario del Responsable Administrativo. Como Responsable Técnico del proyecto automáticamente se desplegarán los datos generales capturados de su CVU. Se le recomienda que para conocer o saber con toda seguridad quien fungirá como Responsable Administrativo, consulte con las autoridades de su Institución, para que no exista ningún error o duda al respecto. Cabe mencionar que los datos del Representante Legal **se cargan automáticamente cuando usted captura el Registro RENIECyT** de su Institución en la Pantalla General.

3.2.- Le reiteramos de igual manera, que como el Responsable Técnico del proyecto, deberá actualizar su CVU.

### 4.- GRUPO DE TRABAJO

4.1.- Se le recomienda en este apartado de su solicitud, capturar todos los participantes de su proyecto, haciendo clara distinción entre los colaboradores del proyecto y los becarios del mismo.

4.2.- Para agregar o eliminar un registro deberá de dar clic en los iconos + -.

4.3.- Al dar de alta un becario que requiera apoyo económico, deberá de llenar el recuadro correspondiente a Becas de Proyectos

| Fecha 09/11/2007   AURA   AURA   AuRA   Patildo paterno:   APellido materno:   RODRÍOUEZ   Rod del Participante   Estudiante de Maestría   ampo de conocimiento:   40000   BIOLOGIA HUMANA   atdisciplina:   11008   HISTOLOGIA HUMANA   atdisciplina:   atraece al SNI:   10   10   Coros do Provoctos   Referencia del programa   10395   MAESTRIA EN CIENCIAS Y BIOTECNOLOGIA DE PLANTAS   Grado máximo de estudios a obtener   24   M. en A.   Onté producto generará   Máximo del texto (254 caracteres)   Actividades específicas que realizará dentro del proyecto Máximo del texto (3900 caractere)                                                                                                    |                                                     |                | Buscar   | Primer      | o 🛃 1-2 de 2 | 🕑 ÚI    |
|----------------------------------------------------------------------------------------------------|-----------------------------------------------------|----------------|----------|-------------|--------------|---------|
| aura   AURA   AURA   AURA   APellido materno:   HERNÁNDEZ   RODRÍGUEZ   Ivel del Participante   Estudiante de Maestría   ampo de conocimiento:   140000   CIENCIAS DE LA VIDA   Isticiplina:   241000   BioLocia HUMANA   ubdisciplina:   241000   HISTOLOGIA HUMANA   ubdisciplina:   241000   HISTOLOGIA HUMANA   ota: No todas las disciplinas tienen subdisciplinas, en este caso no es requerido el dato.   specialidad:   Institución:                                                                                                    |                                                     | Fecha          | 09/11/20 | 307         |              | +       |
| AURA pellido paterno: Alura pellido materno:                                                                                                    | lombre:                                             |                |          |             |              |         |
| Apellido materno:   HERNÁNDEZ   HERNÁNDEZ   Ned del Participante   2   Q   Estudiante de Maestría   campo de conocimiento:   240000   Q   CIENCIAS DE LA VIDA   Misciplina:   241000   BioLogia HUMANA   Sibidisciplina:   241000   HISTOLOGIA HUMANA   Sibidisciplina:   241000   HISTOLOGIA HUMANA   tota: No todas las disciplinas tienen subdisciplinas, en este caso no es requerido el dato.   ispecialidad:   Pertenece al SNI:   No   No   Socats do Proyectos   © Requiere apoyo económico   © Requiere apoyo económico   © Requiere apoyo económico   © Pertenece programa excelencia   Referencia del programa   10395   MAESTRIA EN CIENCIAS Y BIOTECNOLOGIA DE   FLANTAS   Grado máximo de estudios a obtener   24<                                                                                                    | LAURA                                               |                |          |             |              |         |
| HERNÁNDEZ RODRÍGUEZ     Intel del Participante   2   2   2   2   2   2   2   2   2   2   2   2   2   2   2   2   2   2   2   2   2   2   2   2   2   2   2   2   2   2   2   2   2   2   2   2   2   2   2   2   2   2    2   2   2   2   2   2   2   2   2   2   2   2   2   2   2   2   2   2   2   2   2   2   2    2   2   2   2   2   2   2   2   2   2   2   2   2   2   2   2   2   2   2   2    2   2                                                                                                    | Apellido paterno:                                   | Apellido mat   | erno:    |             |              |         |
| ivel del Participante   2   2   Estudiante de Maestría   campo de conocimiento:   240000   CIENCIAS DE LA VIDA   visciplina:   241000   BioLogia HUMANA   sibdisciplina:   241000   HISTOLOGIA HUMANA   sibdisciplina:   241000   HISTOLOGIA HUMANA   sibdisciplina:   241000   HISTOLOGIA HUMANA   tota: No todas las disciplinas tienen subdisciplinas, en este caso no es requerido el dato.   ispecialidad:   nestrución:   Pertenece al SNI:   No   No   Secas de Proyectos   Referencia del programa   10395   MAESTRIA EN CIENCIAS Y BIOTECNOLOGIA DE PLANTAS   Grado máximo de estudios a obtener   24   M. en A.   Qué producto generará   Máximo del texto (254 caracteres)   Información relevante del participante:   Máximo del texto (254 caracteres)   Actividades específicas que realizará dentro del proyecto                                                                                                    | HERNÁNDEZ                                           | RODRÍGUE:      | z        |             |              |         |
| 2 Cisualizatione de Maestría   campo de conocimiento:   240000   Ciencias De La VIDA   Visciplina:   241000   Biologia HUMANA   Nabilisciplina:   241000   HISTOLOGIA HUMANA   Iota: No todas las disciplinas tienen subdisciplinas, en este caso no es requerido el dato.   ispecialidad:   Institución:   Pertenece al SNI:   No   No   Pertenece programa excelencia   Referencia del programa   10395   MAESTRIA EN CIENCIAS Y BIOTECNOLOGIA DE PLANTAS   Grado máximo de estudios a obtener   24   M. en A.    Oué producto generará  Máximo del texto (254 caracteres)  Actividades específicas que realizará dentro del proyecto  Máximo del texto (3900 caractere)  Actividades específicas que realizará dentro del proyecto                                                                                                    | Nivel del Participante                              |                |          |             |              |         |
| ampo de conocimiento:<br>240000 CIENCIAS DE LA VIDA<br>Visciplina:<br>241000 BioLogia HUMANA<br>tabéliciplina:<br>241008 HISTOLOgia HUMANA<br>tabéliciplinas tienen subdisciplinas, en este caso no es requerido el dato.<br>Ispecialidad:<br>Institución:<br>Pertenece al SNI:<br>No<br>Eccas de Proyectos<br>Pertenece programa excelencia<br>Referencia del programa 10395 Pertenece programa excelencia<br>Referencia del programa 10395 MAESTRIA EN CIENCIAS Y BIOTECNOLOGIA DE<br>PLANTAS<br>Grado máximo de estudios a obtener<br>24 M. en A.<br>Qué producto generará Máximo del texto (254 caracteres)<br>Información relevante del participante:<br>Máximo del texto (254 caracteres)<br>Actividades específicas que realizará dentro del proyecto<br>Máximo del texto (3900 caractere                                                                                                    | 2 🔍 Estudiante de Maestría                          |                |          |             |              |         |
| 240000       CIENCIAS DE LA VIDA         Maciplina:       Elocoda HUMANA         241000       BIOLOGIA HUMANA         Subdisciplina:       Electro del texto del dato.         Specialidad:       Instructón:         Pertenece al SNI:       Instructón:         No       Image: State State Sta | Campo de conocimiento:                              |                |          |             |              |         |
| Biologia HUMANA         Sisciplina:         241000       HISTOLOGIA HUMANA         Iota: No todas las disciplinas tienen subdisciplinas, en este caso no es requerido el dato.         isspecialidad:         Institución:         Pertenece al SNI:         No         Secas de Proyectos         Referencia del programa         10395       MAESTRIA EN CIENCIAS Y BIOTECNOLOGIA DE PLANTAS         Grado máximo de estudios a obtener         24       M. en A.         Qué producto generará       Máximo del texto (254 caracteres)         Información relevante del participante:       Máximo del texto (3900 caracteres)         Actividades específicas que realizará dentro del proyecto       Máximo del texto (3900 caracteres)                                                                                                    |                                                     |                |          |             |              |         |
| Z41000 BIOLOGIA HUMANA   Subdisciplina: Z41008   Z41008 HISTOLOGIA HUMANA   Sectorialidad: Institución:    Pertenece al SNI: No  Pertenece al SNI: No  Pertenece al SNI: No  Pertenece programa excelencia Referencia del programa 10395 Pertenece programa excelencia Referencia del programa 10395 Pertenece programa excelencia Referencia del programa 10395 MAESTRIA EN CIENCIAS Y BIOTECNOLOGIA DE PLANTAS Grado máximo de estudios a obtener 24 M. en A.  Oué producto generará Máximo del texto (254 caracteres) Máximo del texto (254 caracteres)     Actividades específicas que realizará dentro del proyecto Máximo del texto (3900 caractere                                                                                                    | Disciplina:                                         |                |          |             |              |         |
| Autoria e piccosa ricovaria   Subclosa ricovaria   Vertenece al SNI:   No   Pertenece al SNI:   No   Bacas de Proyectos   Crado máximo de estudios a obtener   24   24   M. en A.     Oué producto generará   Máximo del texto (254 caracteres)   Información relevante del participante:   Máximo del texto (254 caracteres)     Actividades específicas que realizará dentro del proyecto                                                                                                    |                                                     |                |          |             |              |         |
| 241008       HISTOLOGIA HUMANA         tota: No todas las disciplinas tienen subdisciplinas, en este caso no es requerido el dato.         ispecialidad:         ispecialidad:         rettenece al SNI:         No         Bocas de Proyectos         Referencia del programa         10395       MAESTRIA EN CIENCIAS Y BIOTECNOLOGIA DE PLANTAS         Grado màximo de estudios a obtener         24       M. en A.         Qué producto generará       Máximo del texto (254 caracteres)         Información relevante del participante:       Máximo del texto (254 caracteres)         Actividades específicas que realizará dentro del proyecto       Máximo del texto (3900 caractere                                                                                                    | Subdisciplina:                                      |                |          |             |              |         |
| lota: No todas las disciplinas tienen subdisciplinas, en este caso no es requerido el dato.<br>ispecialidad:<br>Institución:<br>Pertenece al SNI:<br>No ♥<br>Eccas do Proyectos<br>♥ Requiere apoyo económico ♥ Pertenece programa excelencia<br>Referencia del programa 10395 ♥ MAESTRIA EN CIENCIAS Y BIOTECNOLOGIA DE<br>PLANTAS<br>Grado máximo de estudios a obtener<br>24 ♥ M. en A.<br>Qué producto generará Máximo del texto (254 caracteres)<br>Náximo del texto (254 caracteres)<br>Máximo del texto (254 caracteres)<br>Máximo del texto (254 caracteres)<br>Máximo del texto (254 caracteres)<br>Máximo del texto (254 caracteres)<br>Máximo del texto (254 caracteres)<br>Máximo del texto (254 caracteres)                                                                                                    |                                                     |                |          |             |              |         |
| specialidad:<br>nstitución:<br>*ertenece al SNI:<br>No<br>Becas de Proyectos<br>© Requiere apoyo económico<br>© Pertenece programa excelencia<br>Referencia del programa 10395<br>MAESTRIA EN CIENCIAS Y BIOTECNOLOGIA DE<br>PLANTAS<br>Grado máximo de estudios a obtener<br>24<br>M. en A.<br>Oué producto generará<br>Máximo del texto (254 caracteres)<br>Máximo del texto (254 caracteres)<br>Máximo del texto (254 caracteres)<br>Máximo del texto (254 caracteres)<br>Máximo del texto (254 caracteres)<br>Máximo del texto (254 caracteres)<br>Máximo del texto (3900 caracteres)<br>Compositiones específicas que realizará dentro del proyecto<br>Máximo del texto (3900 caracteres)                                                                                                    | Nota: No todas las disciplinas tienen subdisciplina | as, en este ca | so no es | requerido   | el dato.     |         |
| ettenece al SNI:<br>No ♥<br>Bocas de Proyectos<br>♥ Requiere apoyo económico ♥ Pertenece programa excelencia<br>Referencia del programa 10395 ♥ MAESTRIA EN CIENCIAS Y BIOTECNOLOGIA DE<br>PLANTAS<br>Grado máximo de estudios a obtener<br>24 ♥ M. en A.<br>Qué producto generará Máximo del texto (254 caracteres)<br>↓<br>Información relevante del participante: Máximo del texto (254 caracteres)<br>↓<br>Actividades específicas que realizará dentro del proyecto Máximo del texto (3900 caractere                                                                                                    | specialidad:                                        |                |          | 1           |              |         |
| Información relevante del participante:  Actividades específicas que realizará dentro del proyecto  Mestino del texto (3900 caractere  Máximo del texto (3900 caractere  Máximo del texto (3900 caractere  Máximo del texto (3900 caractere  Máximo del texto (3900 caractere  Máximo del texto (3900 caractere                                                                                                    |                                                     |                |          |             |              |         |
| Actividades específicas que realizará dentro del proyecto<br>Máximo del texto (3900 caracteres)<br>Máximo del texto (3900 caracteres)<br>Máximo del texto (3900 caracteres)<br>Máximo del texto (3900 caracteres)<br>Máximo del texto (3900 caracteres)                                                                                                    | nstitución:                                         |                |          |             |              |         |
| Vertenece al SNI:<br>No         No         Bocas de Proyectos         Ø Requiere apoyo econômico       Pertenece programa excelencia         Referencia del programa       10395         MAESTRIA EN CIENCIAS Y BIOTECNOLOGIA DE<br>PLANTAS         Grado máximo de estudios a obtener         24       M. en A.         Qué producto generará       Máximo del texto (254 caracteres)         Información relevante del participante:       Máximo del texto (254 caracteres)         Actividades específicas que realizará dentro del proyecto       Máximo del texto (3900 caracteres)                                                                                                    |                                                     |                |          |             | 1            |         |
| Referencia del programa       10395       MAESTRIA EN CIENCIAS Y BIOTECNOLOGIA DE PLANTAS         Grado máximo de estudios a obtener       24       M. en A.         Qué producto generará       Máximo del texto (254 caracteres)         Información relevante del participante:       Máximo del texto (254 caracteres)         Actividades específicas que realizará dentro del proyecto       Máximo del texto (3900 caracteres)                                                                                                    | Becas de Proyectos                                  | Pertenece pro  | grama ex | kcelencia   |              |         |
| Grado máximo de estudios a obtener         24       M. en A.         Qué producto generará       Máximo del texto (254 caracteres)         Información relevante del participante:       Máximo del texto (254 caracteres)         Información relevante del participante:       Máximo del texto (254 caracteres)         Actividades específicas que realizará dentro del proyecto       Máximo del texto (3900 caracteres)                                                                                                    | Referencia del programa 10395 Q MA                  | ESTRIA EN CI   | ENCIAS Y | BIOTECN     | IOLOGIA DE   |         |
| 24       M. en A.         Oué producto generará       Máximo del texto (254 caracteres)         Información relevante del participante:       Máximo del texto (254 caracteres)         Información relevante del participante:       Máximo del texto (254 caracteres)         Actividades específicas que realizará dentro del proyecto       Máximo del texto (3900 caracteres)                                                                                                    | PL≏<br>Grado máximo de estudios a obtener           | INTAS          |          |             |              |         |
| Qué producto generará       Máximo del texto (254 caracteres)         Información relevante del participante:       Máximo del texto (254 caracteres)         Actividades específicas que realizará dentro del proyecto       Máximo del texto (3900 caracteres)                                                                                                    | 24 M on A                                           |                |          |             |              |         |
| Oué producto generará       Máximo del texto (254 caracteres)         Información relevante del participante:       Máximo del texto (254 caracteres)         Actividades específicas que realizará dentro del proyecto       Máximo del texto (3900 caracteres)                                                                                                    | - Wit GHTPS                                         |                |          |             |              |         |
| Información relevante del participante:<br>Máximo del texto (254 caracteres)<br>Actividades específicas que realizará dentro del proyecto<br>Máximo del texto (3900 caractere                                                                                                    | Qué producto generará                               |                | Máxir    | no del text | n (254 carac | teres)  |
| Información relevante del participante: Máximo del texto (254 caracteres)  Actividades específicas que realizará dentro del proyecto Máximo del texto (3900 caractere                                                                                                    |                                                     |                |          |             |              |         |
| Información relevante del participante: Máximo del texto (254 caracteres)  Actividades específicas que realizará dentro del proyecto Máximo del texto (3900 caractere                                                                                                    |                                                     |                |          |             |              |         |
| Información relevante del participante: Máximo del texto (254 caracteres)  Actividades específicas que realizará dentro del proyecto  Máximo del texto (3900 caractere                                                                                                    |                                                     |                |          |             |              | $\sim$  |
| Actividades específicas que realizará dentro del proyecto Máximo del texto (3900 caractere                                                                                                    | Información relevante del participante:             |                | Máxir    | no del text | o (254 carac | teres)  |
| Actividades específicas que realizará dentro del proyecto Máximo del texto (3900 caractere                                                                                                    |                                                     |                |          |             |              | ^       |
| Actividades específicas que realizará dentro del proyecto Máximo del texto (3900 caractere                                                                                                    |                                                     |                |          |             |              |         |
| Actividades específicas que realizará dentro del proyecto Máximo del texto (3900 caractere                                                                                                    |                                                     |                |          |             |              | ~       |
|                                                                                                    | Actividades específicas que realizará dentro de     | proyecto       | Máx      | imo del te  | xto (3900 ca | ractere |
|                                                                                                    |                                                     |                |          |             |              | ~       |
|                                                                                                    |                                                     |                |          |             |              |         |
|                                                                                                    |                                                     |                |          |             |              |         |

Para capturar Nivel del Participante, Campo de conocimiento, Disciplina y Subdisciplina, dé clic en el icono de la lupa.

### **5.- HOJA RESUMEN**

Propiamente refiere a un resumen ejecutivo que se desprende del contenido en Pantalla General (ver inciso f).

Nota: Para llenar el Campo de conocimiento, Disciplina, Subdisciplina y Especialidad, dé clic en el icono de la lupa.

#### 6.- DESGLOSE FINANCIERO PREPROPUESTA

6.1.- Para agregar o eliminar un rubro podrá dar clic en los iconos 🛨 📃

Gasto Corriente

Gasto de Inversión

- 6.2.- Dentro de este apartado deberá señalar detalladamente el tipo de Origen (FONDO)
- 6.3.- El tipo de Recurso (GCORR, GINVE)
- 6.4.- El importe

## Desglose financiero prepropuesta

Solicitud

\$2,000.00

\$3,000.00

+1

| Datos gen  | nerales               |                               |                 |                   |                      |
|------------|-----------------------|-------------------------------|-----------------|-------------------|----------------------|
| Fondo:     |                       | Conv                          | ocatoria:       |                   |                      |
| 10003      | Fondo SEP - C         | ONACYT UPE                    | PE-SES-08-01    | UPEPE-SES-2008-01 |                      |
| Solicitud  | <b>:</b><br>000100594 | PRUEBA LHR 28-10-2008         |                 | Modalidad:<br>IE  | Status<br>En Proceso |
| Sólo carao | cteres numéric        | os, sin puntos, comas, ni nii | ngún otro carác | ter.              |                      |
| Detalle fi | nanciero              |                               |                 |                   | ¥                    |
| Orig       | ion Tino              | Decoringión                   |                 | Importo           |                      |

| 7 DOCUMENTOS ADJUNTOS |  |
|-----------------------|--|

GCORF

GINVE

1 FONDC

2 FONDC

7.1- Como requisito imprescindible para que su proyecto acceda al proceso de evaluación, es necesario que adjunte la Carta de Apoyo Institucional, debidamente firmada por el Representante Legal de su Institución. Ésta deberá presentarse preferentemente en formato PDF.

7.2.- Es su responsabilidad, verificar que dicho documento contenga la información requerida, que no se encuentre dañado y que no lleve ningún tipo de virus informático.

7.3.- Si este documento no cubriera con los puntos antes mencionados, su proyecto quedará fuera del proceso de evaluación.

8. ENVÍO DE SOLICITUD

8.1.- Antes de enviar su solicitud, es necesario que verifique detenidamente, que la misma se encuentra completa, que no violenta ninguno de los lineamientos y términos de la Convocatoria, que la Carta de Apoyo Institucional haya sido anexado debidamente al proyecto.

Hacemos hincapié nuevamente, que es su responsabilidad, verificar que su solicitud se encuentre completa y dentro de los términos que marca la Convocatoria.

| -                                      |                                                                                                    | Desumentes ediuntes                                                            | (Fru fo do policitud)                                              |                              |
|----------------------------------------|----------------------------------------------------------------------------------------------------|--------------------------------------------------------------------------------|--------------------------------------------------------------------|------------------------------|
| ər:                                    | Cronograma y D. Imanciero                                                                                   | Documentos aujuntos                                                            |                                                                    |                              |
| >>>>>>>>>>>>>>>>>>>>>>>>>>>>>>>>>>>>>> | Envio de solicitud                                                                                          |                                                                                |                                                                    | Solicitud                    |
| ema de FUNDUS -<br>ponente             |                                                                                                    |                                                                                |                                                                    |                              |
| olicitud                               | Datos generales                                                                                             |                                                                                |                                                                    |                              |
| Captura de Solicitud                   | Fondo                                                                                                    | Comocatoria                                                                    |                                                                    |                              |
| Formalización<br>Seguimiento           | S0007 FONSEC SAGARPA                                                                                        | S0007-2005-1                                                                   | CONVOCATORIA 2005-1                                                |                              |
| opleTools                              | C-F-H-H                                                                                                    |                                                                                | Ma dallatada                                                       | Otation                      |
| <u>qina Inicial</u>                    | Solicitud:                                                                                                  |                                                                                | Modalidad:                                                         | Status                       |
|                                        |                                                                                                    | IMPORTA                                                                        | NTE                                                                |                              |
|                                        |                                                                                                    |                                                                                |                                                                    |                              |
|                                        | Una vez enviada la solicitud, no s<br>su información. Si está usted seg                                     | e podrá hacer modificaci<br>juro oprima el botón de e<br>que nueda imprimirse  | ión alguna, por lo que se recor<br>nviar. Generar una pantalla de  | nienda revisar<br>e acuse de |
|                                        | Una vez enviada la solicitud, no s<br>su información. Si está usted seg<br>recibo aparte del correo enviado | e podrá hacer modificaci<br>juro oprima el botón de e<br>que pueda imprimirse. | ión alguna, por lo que se recoi<br>niviar. Generar una pantalla de | nienda revisar<br>e acuse de |
|                                        | Una vez enviada la solicitud, no s<br>su información. Si está usted seg<br>recibo aparte del correo enviado | e podrá hacer modificaci<br>juro oprima el botón de e<br>que pueda imprimirse. | ión alguna, por lo que se recor<br>riviar. Generar una pantalla de | nienda revisar<br>e acuse de |

8.2.- Para enviar su solicitud haga clic en el comando amarillo con la leyenda "ENVIAR".

8.3.- Una vez enviada, la aplicación emitirá un acuse que deberá enviarse al correo electrónico dado de alta en su CVU.

En caso que su solicitud no contenga información en algún campo obligatorio, el sistema le indicará que no es posible enviarla y lo direccionará a la pantalla correspondiente.

Para cualquier aclaración o duda con respecto al sistema, favor de contactar a: Lic. Laura Hernández Rodríguez <u>lahernandez@conacyt.mx</u> o al teléfono 53227700 ext. 6128 Lic. Gabriela Vera Juárez <u>gvera@conacyt.mx</u> o al teléfono 53227700 ext. 6126